### インターネット接続認証(メールリターン方式)の画面の遷移

- SSIDをタップするとポータルページが表示されます。
- 利用者はポータルページで、認証に必要な項目の入力やセキュリティ同意を行うことで、無料インターネット接続サービスの利用が可能になります。
- ・ 接続完了後、指定されたWEBページへ遷移(リダイレクト)されます。

[インターネット接続の流れ]

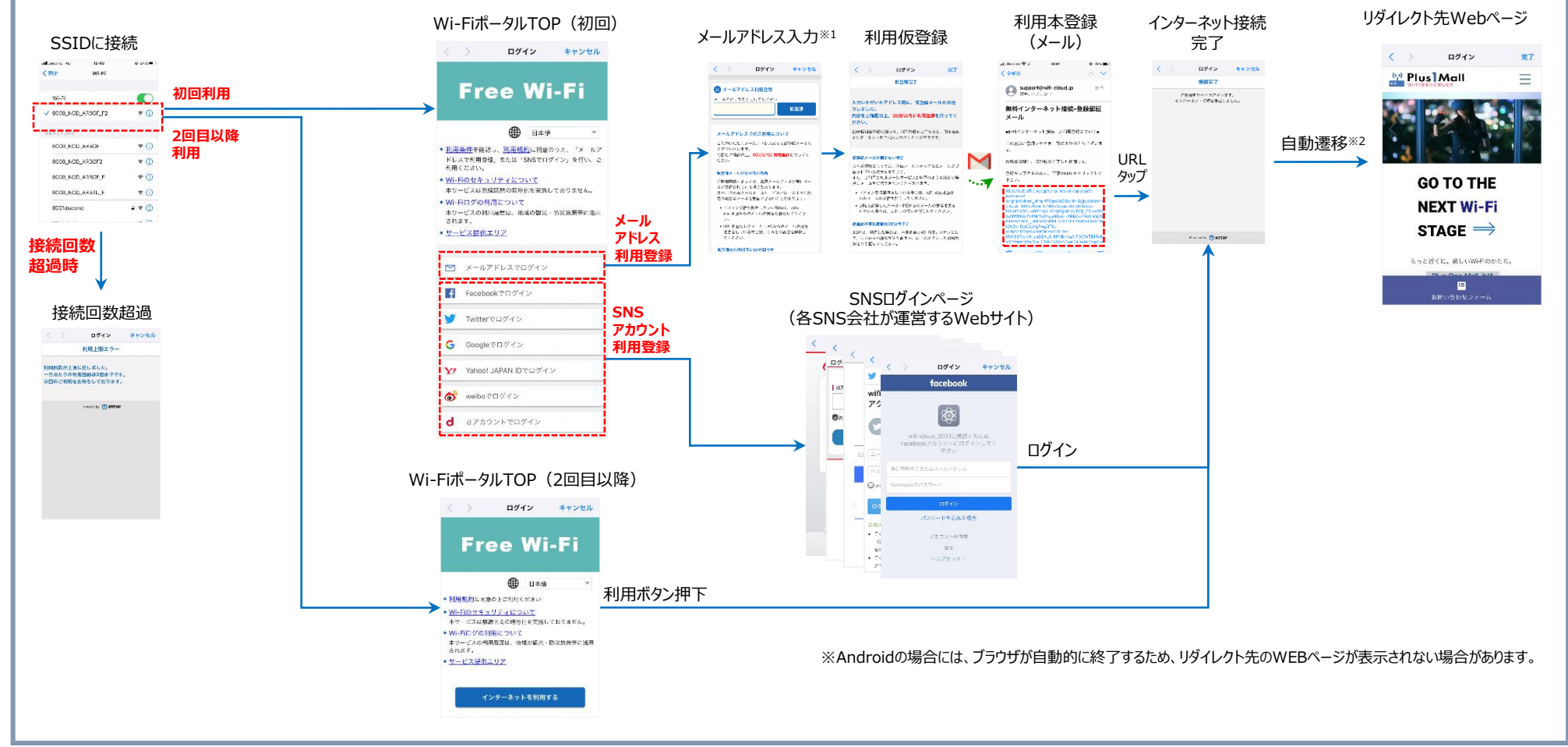

## 画面改修について(画面デザイン・画面遷移)

### 画面デザイン・画面遷移の改修により、視認性・操作性等を改善。(下図は、利用登録時の画面イメージ)

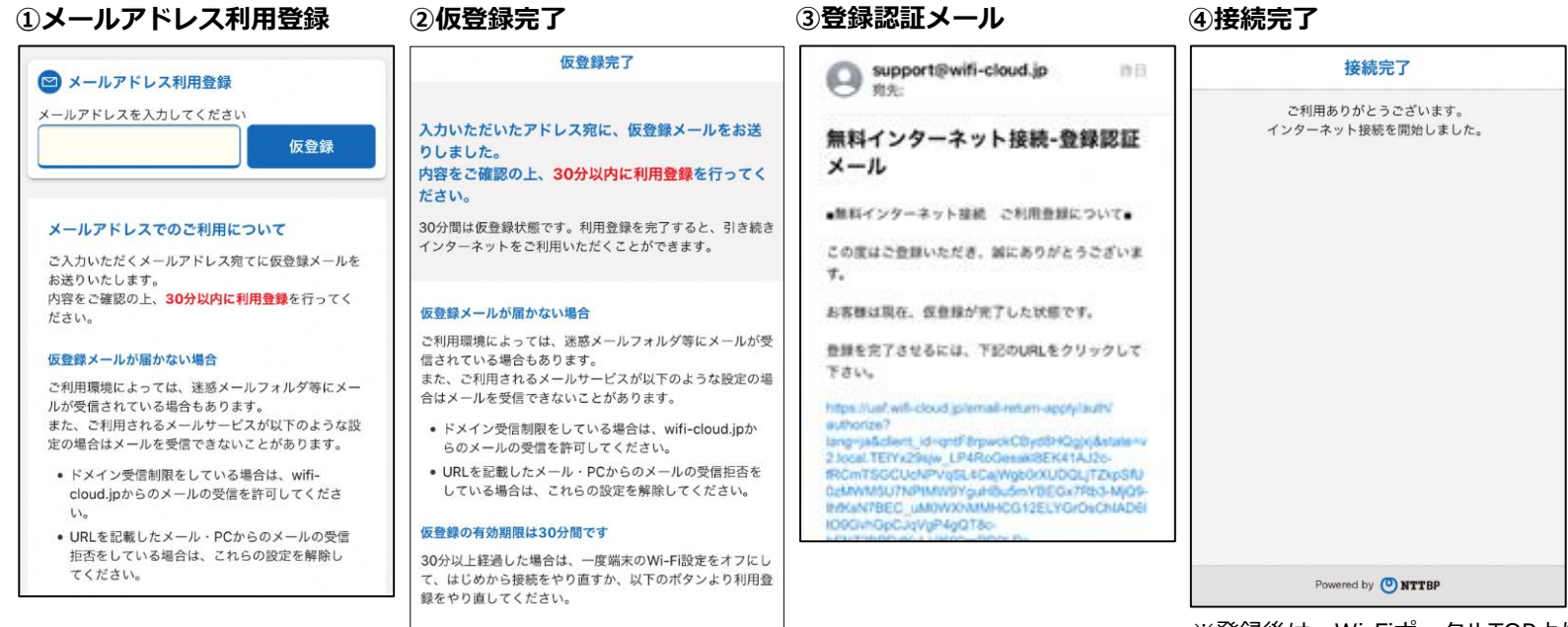

※登録後は、Wi-FiポータルTOPより接続完了へ遷移

| (参考)現在の遷移 | 日本語 한국어 中文简体 中文繁體 English                                                                                                    | O NTTBP                                                                                                    |                                                                                                    | Support@wifi-cloud.jp                                                                                                    | O NTTBP                                                                                                    |
|-----------|----------------------------------------------------------------------------------------------------|----------------------------------------------------------------------------------------------------|----------------------------------------------------------------------------------------------------|----------------------------------------------------------------------------------------------------|----------------------------------------------------------------------------------------------------|
|           | O NTTBP                                                                                                    | 警告 セキュリティレベルについて                                                                                                    | 無料インターネット接続 仮登録完了                                                                                                    | ● 利元 ● 単元 ● 単元 ● 単元 ● 単元 ● 単元 ● 単元 ● 単元                                                                                                    |                                                                                                    |
|           |                                                                                                    | 無線LANセキュリティについて                                                                                                    | ご利用の仮登録が完了しました。                                                                                                    | メール                                                                                                    | インダーネットに接続されました。                                                                                                    |
|           | ※登録いただいたメールアドレス第に本を登録川以氏が記載されたメール語りいたはです。<br>またたメール語見ついたときす。<br>に受置フィルク等の数定をされていいる告白は、砂め杯-<br>cloux(phoFox)ールを許可していたださままようお願いい<br>たします。<br>本を登録形で後、インターネットのこ利用が可能になりま<br>す。 <ul> <li>メールアドレス</li> </ul> | 本サービスは管像に簡単にご利用いただけるよう、無線<br>LAN編木への事前設定が必要となるWEP等のセキュリテ<br>イは使用しておりません。セキュリティで必要とする通<br>信をされる場合には、VPN (パーチャル/ブライベートネ<br>ットワーク)や有料公衆無線LANサービスをご利用にな<br>る事を名勧めいたします。<br>さらに、本サービスは青少年発信の間点から青少年が利<br>用することが好ましくないと当社が判断するサイト等へ<br>のアクセスを制設することがあります。 | <ul> <li>入力いただいたメールプドレス究でにメールが偏直ます<br/>ので、内容をご確認の上10分以内に本意録を行ってくだ。</li> <li>単本型量を行っていただくため、一時的にインターネット<br/>ト酸化を開放していたが、ため、一時的にインターネット</li> <li>■一時間かれて本容量を行っていただいた上で、引き読<br/>き、インターネット機械をご利用ください。</li> <li>●本問用監督内容</li> <li>・メールアドレス</li> <li>●オールアドレス</li> <li>● エールアドレス</li> <li>● エールア・ビス</li> <li>● エールア・ビス</li> <li>● エールア・ビス</li> <l< td=""><td>・無料インターネット協能 ご利用登録について・<br/>この度はご登録いただき、誠にありがとうこざいま<br/>す。<br/>お客様は現在、仮登録が完了した状態です。<br/>登録を完了させるには、下記のURLをクリックして<br/>下さい。</td><td rowspan="2">2日気明 谷道印役合니다<br/>数現在已進展到立頃间<br/>のかとうこさいま<br/>文現在已進展到立陽間<br/>Connected to the Internet.<br/>またりリックして<br/>Autory Safety<br/>Safety Autory<br/>Safety Autory<br/>Safety A</td></l<></ul> | ・無料インターネット協能 ご利用登録について・<br>この度はご登録いただき、誠にありがとうこざいま<br>す。<br>お客様は現在、仮登録が完了した状態です。<br>登録を完了させるには、下記のURLをクリックして<br>下さい。                                                                                                    | 2日気明 谷道印役合니다<br>数現在已進展到立頃间<br>のかとうこさいま<br>文現在已進展到立陽間<br>Connected to the Internet.<br>またりリックして<br>Autory Safety<br>Safety Autory<br>Safety Autory<br>Safety A |
|           | 利用規約を確認する<br>つ 利用規約に同意する<br>確認                                                                                                    | 上記をご理解、ご承認いたださお原ቹ自身の責任におい<br>て本サービスをご利用いただくことに同意をお願いいた<br>します。<br>戻る                                                                                                    |                                                                                                    | https://usr/ardi-cloud.go/tenai-return-report/authY<br>authorstes/<br>targenaticitient_id=reprint/English/English/autenve<br>2/loud_TRY/2016_j_L_FARAdoastateEck14.Lto-<br>RComTSGCLeARAVIGE_LCaryApplOKUDOL_TZIpS910<br>betwintUntifYiged/LowPECGVTR92.JtQ)-<br>HondschopEck_UNTIFYICA/VECGVTR92.JtQ)-<br>HondschopEck_UNTIFYICA/VECGVTR92.JtQ)-<br>HondschopEckUV/Intel®Table_p- |                                                                                                    |

-

# 画面改修について(利用条件ページ等)

#### ●利用条件(サンプル) ●Wi-Fiログの利用について ●利用規約 ● Wi-Fiのセキュリティについて NTTBP社と利用者の 無線区間の暗号化は行っていないことの Wi-Fi利用等の蓄積された登録情報や サービス利用契約 注意喚起および個別同意 接続ログ等を分析等で使用する旨の同意 CHINES AND D Let un vielle, Colle Cheller aus der Klassen des einen die eine Hausen Franken und Stehen aus der Franken auf der Stehen auf der Stehen au < and M.R. Relation of the Part of the Delate 2011 Method in the state of the Part of the State Part of the State Part of the St Wi-Fiのセキュリティについて Wi-Fiログの利用について ALC CARL OF THE R.W. TREETER PROCESS IN A DREAT CARLENA DREAT OF THE ACCOUNT OF THE ACCOUNT OF T ADVERTED AN ADDRESS OTH AUNCINE THETTINGHOLD AUGUST TRADUCY THUS ADADTEMETUS ANDERSTEELSTALAT 利用条件 19942 R.K. HONGOLINI, MINERARI, CO. TRANSPORTATION ...... 本サービスでは、利用者の端末のMACアドレス、接続先のアクセスポイント及び接続時刻、 セキュリティを必要とする通信をおこなう場合には、SSLにより暗号化されていることを確 HEAVED THE TAKE THE RECORT FOR COMPANY AND AND THE TRANSPORT 利用言語情報等を取得し、個人の特定または課題ができない態様に加工し、観光・防災等の 怒してください。 Sau Hentolet Hentoletan Hentoletan 公共分野及び学術研究分野において活用されます。 無料でご利用いただけます。 また、必要に応じて、暗号化に対応した他の公衆無線LANサービスや、VPN等のサービスを ご利用ください。 1.4 Control March 2017, Control and Control and Con 利用者本人のメールアドレスまたはSNSアカウント等での利用登録が必要です。 eservices RA dist. Mission-Alcologications, eds. File accorded a Powered by () NTTBP メールアドレスの仮型録ボタンまたは各SNSへのログインボタンを押した時点で、利用条 PRIMATE CARDA DUTIES THE TRUTTER AND A LTER TRADUCTION AND A Powered by () NTTBP 件及び利用規約に同意したものとします。 ANALYSING STREET, STREET, STRE 1回あたりの利用時間は30分です。 The ALL ARTICL PROFILE ARCHITERESTON'S INTERACTORY AND AUTOMATING AND AUTOMATING INTERACTORY AND AND A DESCRIPTION AND A DESCRIPTION AND A DESCRIPTION INTERACTORY AND AND A DESCRIPTION AND A DESCRIPTION AND A DESCRIPTION INTERACTORY AND AND A DESCRIPTION AND A DESCRIPTION AND A DESCRIPTION INTERACTORY AND A DESCRIPTION AND A DESCRIPTION AND A DESCRIPTION INTERACTORY AND A DESCRIPTION AND A DESCRIPTION AND A DESCRIPTION AND A DESCRIPTION INTERACTORY AND A DESCRIPTION AND A DESCRIPTION A DESCRIPTION AND A DESCRIPTION AND A DESC 1日に10回までご利用いただけます。 ATTACTOR STRUCT TOTAL CONTRACTOR AND AN ADDRESS AND ADDRESS AND ADDRESS ADDRESS ADDRES ADDRESS ADDRESS 17. Dis. of ETENNE SECTION NUMBER OF STREET, IN CONSISTENCY, N. T. THE MERINA AND NEAR ADDRESS OF THE PROPERTY OF ADDRESS OF THE DESIGN OF THE DESIGN OF ●利用開始時、所定のWEBページの開発が必要です。 The construction of the second second secon 本サービスのボータル面面は、利用者の端末の言語設定を参照し、自動的に表示言語が切。 на разна и слотота. На при на слотота и слотота на селотота на селотота со на слотота со селотота со селотота со селотота со селот со селотота на слотота со селотота со селотота со селотота со селотота со селотота со селотота со селотота со селотота селотота со селотота со селотота Селотота селотота со селотота со Селотота со селотота со селотота со селотота со селотота со селотота со селотота со селотота со селотота с Селотота со селотота со селотота со селотота со селотота со селотота со селотота со селотота со селотота со селотота со селото り替わります。なお、利用者は、ポータルトップ画面において、手動で表示言語を切り替 えることができます。 (a) an an observation of the first the first operation of the first operation of the first operation operation of the first operation operation operatio b) BRC. PRECEDER FOROTEL COMPL. Mach. NOLVERSINGTIMETRIC COMPL. MEDICEMATICON TRADE OF THE OWNER Y TO BE INSTRUMENTED FOR COMPLEX AND ADDRESS OF THE TAME. INSTRUMENTED FOR COMPLEX AND ADDRESS OF THE OWNER OF THE TAME. INSTRUMENTED FOR COMPLEX AND ADDRESS OF THE OWNER OF THE TAME. INSTRUMENTED FOR COMPLEX AND ADDRESS OF THE OWNER OF THE OWNER TAME. INSTRUMENTED FOR COMPLEX AND ADDRESS OF THE OWNER OF THE OWNER TAME. INSTRUMENTED FOR COMPLEX AND ADDRESS OF THE OWNER OF THE OWNER TAME. INSTRUMENTED FOR COMPLEX AND ADDRESS OF THE OWNER OF THE OWNER TAME. INSTRUMENTED FOR COMPLEX AND ADDRESS OF THE OWNER OF THE OWNER TAME. INSTRUMENTED FOR COMPLEX AND ADDRESS OF THE OWNER OWNER OF THE OWNER TAME. INSTRUMENTED FOR COMPLEX AND ADDRESS OF THE OWNER OWNER OWNER TAME. TAME. TAME TAME TAME. TAME. TAME -----Powered by () NTTBP The second and the second and t The second second AN REAL PROPERTY AND A CONTRACTOR OF A CONSTRUCTOR AND ADDRESS AND ADDRESS AND ADDRESS ADDRESS ADD WW AL-DIRECTLY CONTRACT VERSION AND THE WE AND UNCLUSTED ADDRESS OF NEXT We define the probability of a structure of the state of the state of the state of the state of the state of the structure of the structure of the state of the state of the state of the state of the structure of the structure of the str BUE DEDUCTED AN ADDRESS OF DESCRIPTION OF DESCRIPTION ADDRESS OF DESCRIPTION OF DESCRIPTIONO OF DESCRIPTION OF DESCRIPTIONO OF DESCRIPTIONO OF DESCRIPTIONOF Series des Constructions of Machine Construction (Machine) (Machine) (Mac The statistication of a similar statistics of the statistic statistics of the statistic statistics of the statistic statistics of the statistic statistics of the statistic statistics of the statistic statistics of the statistic statistics of the statistic statistics of the statistic statistics of the statistic statistics of the statistic statistics of the statistic statistics of the statistic statistics of the statistics of the statistics of the statistic statistics of the statistic statistics of the statistic statistics of the statistics of the statistics of the statistic statistics of the statistics of the statisti ADMINISTRE MAIL MAIL DEDIVING THE ADMINISTRETONY ALTERNATION OF A SUBJECT OF THE SUB-Ref. Soc. Phys.Rev. 19, 1023314, 1999 (Relation). • Description of the second statement of the second statement of t C. DENERSY & U. CONSTRUENT, MARTINE AND STRUCTURED LITTED LITTED AND STRUCTURED AND STRUCTURE COLON, ALBERTAR, LEDIT, ALUED IN LINE, ANALYS MARK, MARKEN ALBERTAR, MARKEN ALBERTAR, MA tro within Bud time of Handley Prodition and Phase to Bernel Line Rud Hann, BY Kanalis, Michael Lander, Annound Reinner, Nakeward, Sandon Kariskan, Karaban Karaban, Karaban, Sander, Annound Karaban, Sandon Karaban, Karaban, Karaban, Karaban, Karaban, Karaban, Sandon Karaban, Karaban, Karaban, Karaban, Karaban, Sandon Karaban, Karaban, Karaban Format by 🕑 MITTER